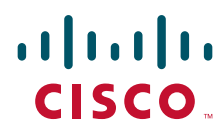

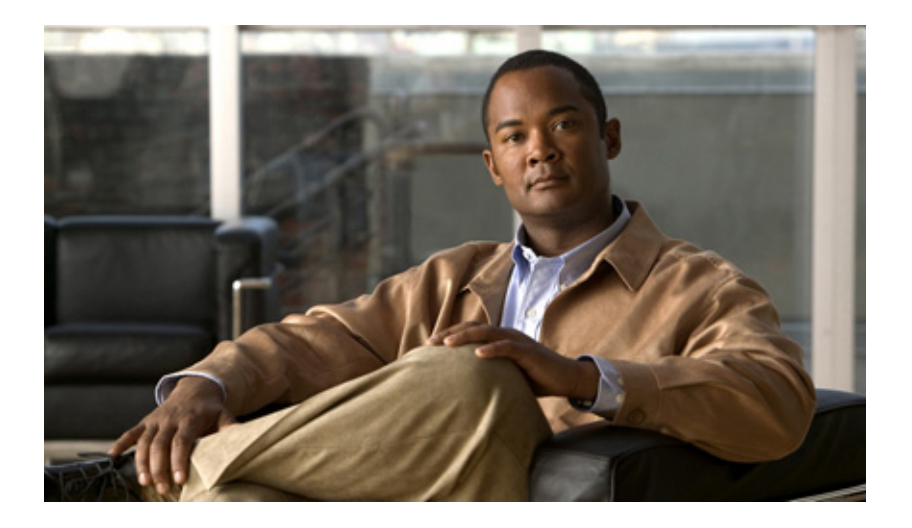

### **Cisco Integrated Storage System CLI Administrator Guide**

August 17, 2009

#### **Americas Headquarters**

Cisco Systems, Inc. 170 West Tasman Drive San Jose, CA 95134-1706 USA http://www.cisco.com Tel: 408 526-4000 800 553-NETS (6387) Fax: 408 527-0883 THE SPECIFICATIONS AND INFORMATION REGARDING THE PRODUCTS IN THIS MANUAL ARE SUBJECT TO CHANGE WITHOUT NOTICE. ALL STATEMENTS, INFORMATION, AND RECOMMENDATIONS IN THIS MANUAL ARE BELIEVED TO BE ACCURATE BUT ARE PRESENTED WITHOUT WARRANTY OF ANY KIND, EXPRESS OR IMPLIED. USERS MUST TAKE FULL RESPONSIBILITY FOR THEIR APPLICATION OF ANY PRODUCTS.

THE SOFTWARE LICENSE AND LIMITED WARRANTY FOR THE ACCOMPANYING PRODUCT ARE SET FORTH IN THE INFORMATION PACKET THAT SHIPPED WITH THE PRODUCT AND ARE INCORPORATED HEREIN BY THIS REFERENCE. IF YOU ARE UNABLE TO LOCATE THE SOFTWARE LICENSE OR LIMITED WARRANTY, CONTACT YOUR CISCO REPRESENTATIVE FOR A COPY.

The Cisco implementation of TCP header compression is an adaptation of a program developed by the University of California, Berkeley (UCB) as part of UCB's public domain version of the UNIX operating system. All rights reserved. Copyright © 1981, Regents of the University of California.

NOTWITHSTANDING ANY OTHER WARRANTY HEREIN, ALL DOCUMENT FILES AND SOFTWARE OF THESE SUPPLIERS ARE PROVIDED "AS IS" WITH ALL FAULTS. CISCO AND THE ABOVE-NAMED SUPPLIERS DISCLAIM ALL WARRANTIES, EXPRESSED OR IMPLIED, INCLUDING, WITHOUT LIMITATION, THOSE OF MERCHANTABILITY, FITNESS FOR A PARTICULAR PURPOSE AND NONINFRINGEMENT OR ARISING FROM A COURSE OF DEALING, USAGE, OR TRADE PRACTICE.

IN NO EVENT SHALL CISCO OR ITS SUPPLIERS BE LIABLE FOR ANY INDIRECT, SPECIAL, CONSEQUENTIAL, OR INCIDENTAL DAMAGES, INCLUDING, WITHOUT LIMITATION, LOST PROFITS OR LOSS OR DAMAGE TO DATA ARISING OUT OF THE USE OR INABILITY TO USE THIS MANUAL, EVEN IF CISCO OR ITS SUPPLIERS HAVE BEEN ADVISED OF THE POSSIBILITY OF SUCH DAMAGES.

CCDE, CCENT, CCSI, Cisco Eos, Cisco HealthPresence, Cisco Ironport, the Cisco logo, Cisco Lumin, Cisco Nexus, Cisco Nurse Connect, Cisco Stackpower, Cisco StadiumVision, Cisco TelePresence, Cisco Unified Computing System, Cisco WebEx, DCE, Flip Channels, Flip for Good, Flip Mino, Flip Video, Flip Video (Design), Flipshare (Design), Flip Ultra, and Welcome to the Human Network are trademarks; Changing the Way We Work, Live, Play, and Learn, Cisco Store, and Flip Gift Card are service marks; and Access Registrar, Aironet, AsyncOS, Bringing the Meeting To You, Catalyst, CCDA, CCDP, CCIE, CCIP, CCNA, CCNP, CCSP, CCVP, Cisco, the Cisco Certified Internetwork Expert logo, Cisco IOS, Cisco Press, Cisco Systems, Cisco Systems Capital, the Cisco Systems logo, Cisco Unity, Collaboration Without Limitation, EtherFast, EtherSwitch, Event Center, Fast Step, Follow Me Browsing, FormShare, GigaDrive, HomeLink, Internet Quotient, IOS, iPhone, iQuick Study, IronPort, the IronPort logo, LightStream, Linksys, MediaTone, MeetingPlace, MeetingPlace Chime Sound, MGX, Networkers, Networking Academy, Network Registrar, PCNow, PIX, PowerPanels, ProConnect, ScriptShare, SenderBase, SMARTnet, Spectrum Expert, StackWise, The Fastest Way to Increase Your Internet Quotient, TransPath, WebEx, and the WebEx logo are registered trademarks of Cisco Systems, Inc. and/or its affiliates in the United States and certain other countries.

All other trademarks mentioned in this document or website are the property of their respective owners. The use of the word partner does not imply a partnership relationship between Cisco and any other company. (0907R)

Any Internet Protocol (IP) addresses and phone numbers used in this document are not intended to be actual addresses and phone numbers. Any examples, command display output, network topology diagrams, and other figures included in the document are shown for illustrative purposes only. Any use of actual IP addresses or phone numbers in illustrative content is unintentional and coincidental.

Cisco Integrated Storage System CLI Administrator Guide Copyright © 2009 Cisco Systems, Inc. All rights reserved.

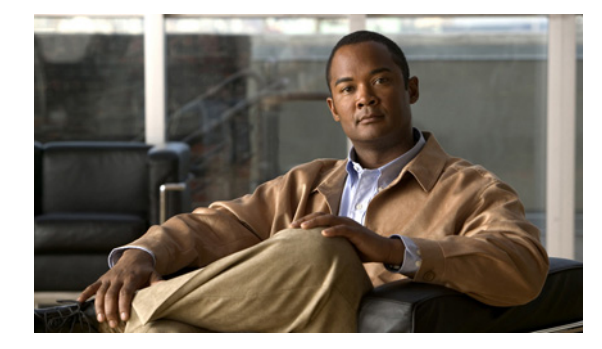

CONTENTS

#### Cisco Integrated Storage System Enhanced Network Module Overview 1

System Application 2

#### Configuring Host Router and Cisco Integrated Storage System Module Interfaces 3

Before Configuring the Cisco Integrated Storage System Interfaces 3

Cisco ISR Prerequisites 4

Network Module Prerequisites 4

File Server Prerequisites 5

Entering and Exiting the Command Environment 5

Entering the Command Environment 5

Prerequisites 5

Exiting the Command Environment 6

Configuring Interfaces 7 Interface Configuration Tasks 7 Examples 10

Opening and Closing a Network Module Session **10** 

#### Administering the Cisco Integrated Storage System Module 13

Shutting Down and Starting Up the Cisco Integrated Storage System Application 14 Verifying System Status 15 Diagnostics and Logging Options 17 SNMP Commands 18 Additional References 21 Related Documents 21 Technical Assistance 22

### Cisco Integrated Storage System Module Command Reference 23

Cisco Integrated Storage System Module Commands 23 Cisco IOS Commands 26

#### Index

Contents

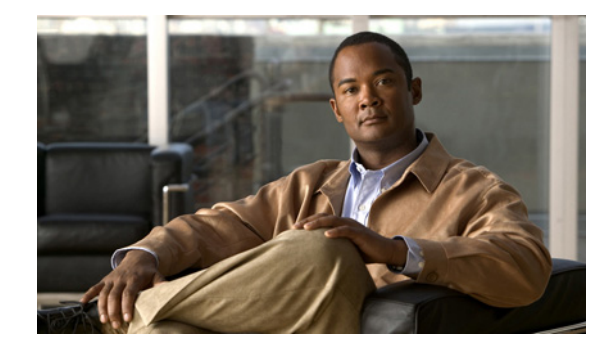

# **Cisco Integrated Storage System Enhanced Network Module Overview**

#### Last Updated: August 17, 2009

The Cisco Integrated Storage System Module is an enhanced network module that provides additional local disk storage for archives within Cisco Integrated Services Routers (ISRs). The Cisco Integrated Storage System module is supported within the ISR only if there is a Cisco Video Management and Storage System module present in the same ISR. When seeking to increase its video storage capabilities, the Cisco Video Management and Storage System can be configured to connect to of one or more Cisco Integrated Storage System modules within the same ISR. It checks to see if the Cisco Integrated Storage System modules are configured as media devices and whether or not they are fully operational.

For internal and external video storage, the Cisco Video Management and Storage System supports following storage configuration options:

- Archiving only to the local disk of the Cisco Video Management and Storage System
- Archiving only to one Cisco Integrated Storage System modules, which must be located within the same ISR
- Archiving to the local disk and to one Cisco Integrated Storage System modules, which must be located within the same ISR

This guide supports features for version 2.2 and later versions of the Cisco Video Management and Storage network module. To view the product feature history, see the *Release Notes for the Cisco Video Management and Storage System*, which lists feature support for Cisco Integrated Storage System versions.

To provide one video management solution option, the Cisco Integrated Storage System network module can be used in conjunction with the Cisco Analog Video Gateway, which converts analog camera signals into IP-accessible endpoints, and the Cisco Video Management and Storage System, which uses the IP network infrastructure to manage live video, archived video, and video sample retrieval. For more information about configuring the Cisco Analog Video Gateway, see the *Cisco Analog Video Gateway CLI Administrator Guide*. For more information about configuring the Cisco Video Management and Storage System, see the *Cisco Video Management and Storage System*, see the *Cisco Video Management and Storage System CLI Administrator Guide*.

Use the command-line interface (CLI) to configure the Cisco Integrated Storage System software. This guide describes how to use the CLI to configure the software options of the Cisco Integrated Storage System module.

# **System Application**

The Cisco Integrated Storage System software is a Linux-based application (see *Open Source License Notice*) that resides on an integrated services module that plugs into a host Cisco ISR that is running Cisco IOS software.

The Cisco Integrated Storage System module provides extended video storage with its own startup and run-time configurations and its own CLI, all of which are independent of the Cisco IOS configuration on the ISR. The Linux-based software of the module does not have its own console on its front panel but uses the internal virtual console from the host router.

Launch and configure the module through the router by means of a configuration session on the module (see "Opening and Closing a Network Module Session" section on page 10). After the session, the router CLI is displayed, and you can exit and clear the session.

This arrangement—host router plus integrated network storage module—provides a router-integrated application platform for accelerating data-intensive applications.

Applications typically involve:

- Video management and storage
- Analog video gateway
- Application-oriented networking
- Contact centers and interactive-voice-response applications
- Content caching and delivery
- Data and video storage
- Network analysis
- · Voice-mail and auto-attendant applications

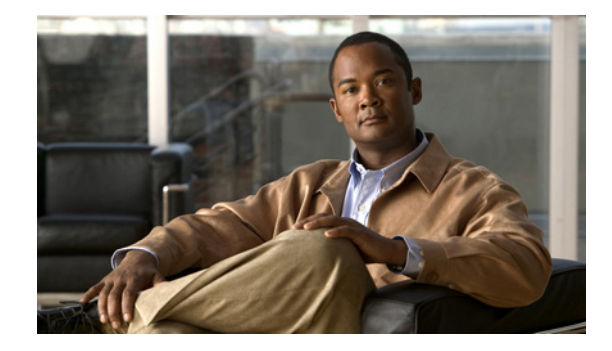

# **Configuring Host Router and Cisco Integrated Storage System Module Interfaces**

#### Last Updated: August 17, 2009

To configure the Cisco Integrated Storage System network module after it is installed in your host Cisco Integrated Services Router (ISR), you need to configure the following:

- ISR external interface to an external network link, using the Cisco IOS CLI for setting standard router settings
- ISR internal interface to the Cisco Integrated Storage System module, using the Cisco IOS CLI for setting the network module IP address and default gateway router
- Cisco Integrated Storage System module internal interface to the host router

The following sections describe the tasks required to configure the host router and Cisco Integrated Storage System module interfaces:

- Before Configuring the Cisco Integrated Storage System Interfaces, page 3
- Entering and Exiting the Command Environment, page 5
- Configuring Interfaces, page 7
- Opening and Closing a Network Module Session, page 10

# Before Configuring the Cisco Integrated Storage System Interfaces

Complete the following prerequisites for the ISR, the Cisco Integrated Storage System module, and file server before you attempt to configure the module:

- Cisco ISR Prerequisites, page 4
- Network Module Prerequisites, page 4
- File Server Prerequisites, page 5

### **Cisco ISR Prerequisites**

• Check the latest release notes (see the *Release Notes for the Cisco Video Management and Storage System*) to ensure that your Cisco router is running the appropriate Cisco IOS release and recognizes the Cisco Integrated Storage System module.

Note

After minimum release requirements are met, you can change the image either on the host router or on the Cisco Integrated Storage System module, without affecting the other image.

### **Network Module Prerequisites**

- If it was not already installed at the factory, install the Cisco Integrated Storage System network module into the host router with sufficient physical memory, depending on the model number, to accommodate the Cisco Integrated Storage System application software. For detailed information on physical memory and hardware installation, see *Cisco 2800 Series Hardware Installation*.
- If you need to swap out the Cisco Integrated Storage System module:
  - Before swapping out a module in an existing system, back up your configuration using the procedures described in the *Cisco Video Management and Storage System CLI Administrator Guide*.
  - Press the SHUTDOWN button on the network module faceplate *for less than 2 seconds* to
    perform a graceful shutdown of the network module before removing power from the router or
    before starting and online insertion and removal (OIR) sequence on the router. The application
    may take up to 2 minutes to fully shut down.

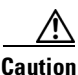

If you press the SHUTDOWN button *for more than 4 seconds*, a nongraceful shutdown of the hard disk will occur and may corrupt files on the network module's disk drive. After a nongraceful shutdown, the HD and SYS LEDs remain lit. Press the SHUTDOWN button *for less than 2 seconds* to gracefully reboot the network module.

- After the swap, restore the data.

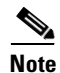

For more information, see the "Verifying System Status" section on page 15.

- Note the Cisco Integrated Storage System module location in the host router:
  - *slot*: Number of the host router chassis slot for the module. After you install the module, you can obtain this information by using the router **show running-config** command.
  - unit: Number of the daughter card on the module. This value should be 0.

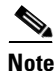

You need this information for the "Interface Configuration Tasks" section on page 7 and the "Opening and Closing a Network Module Session" section on page 10.

## **File Server Prerequisites**

- If you need to download a new image, you will need to access a File Transfer Protocol (FTP) or Trivial File Transfer Protocol (TFTP) server. To verify that your download FTP or TFTP file server is accessible, see the *Cisco Integrated Storage System Installation and Upgrade Guide*.
- Verify that the Cisco Integrated Storage System module software is accessible by first accessing the Cisco IOS command-line interface (CLI).

# **Entering and Exiting the Command Environment**

The Cisco Integrated Storage System user EXEC, privileged EXEC, and configuration command modes are similar to the user EXEC, privileged EXEC, and configuration modes for Cisco IOS CLI commands. The description for each command in this section indicates the command mode.

This section provides the procedures for entering and exiting the command environment, in which the Cisco Integrated Storage System module configuration commands are executed. See the following sections for the procedures:

- Entering the Command Environment, page 5
- Exiting the Command Environment, page 6

### **Entering the Command Environment**

When the Cisco Integrated Storage System module has been installed and is active, use the following procedure to enter the command environment.

### **Prerequisites**

The following information is required for entering the command environment:

- IP address of the Cisco ISR that contains the Cisco Integrated Storage System module
- Username and password for logging in to the router
- Slot number of the module

#### SUMMARY STEPS

- **1**. Open a console or Telnet session.
- **2. telnet** *ip*-*address*
- 3. Enter the user ID and password of the router.
- 4. service-module integrated-service-engine *slot/port* session
- 5. (Optional) enable

#### **DETAILED STEPS**

|        | Command or Action                                                                     | Purpose                                                                                                    |  |
|--------|---------------------------------------------------------------------------------------|----------------------------------------------------------------------------------------------------|--|
| Step 1 | Open a console or Telnet session.                                                     | Connect to the console port or use a Microsoft Windows<br>command prompt window, a secure shell, or a software<br>emulation tool such as Attachmate Reflection.                                                                  |  |
| Step 2 | <b>telnet</b> <i>ip-address</i> ,<br>or<br>Connect to the router and start a session. | Specify the IP address of the router at the Telnet prompt,<br>or<br>Connect the router to a PC or other DTE (Data Terminal<br>Equipment) device and start a session.                                                             |  |
|        | <b>Example:</b><br>C:\>telnet 172.16.231.195                                          |                                                                                                    |  |
| Step 3 | Enter the<br>Username: <i>userid</i> and<br>Password: <i>password</i> .               | Enter your user ID and password for the router.                                                                                                    |  |
| Step 4 | <pre>service-module integrated-service-engine slot/port session Example:</pre>        | From the router, enter the Cisco Integrated Storage<br>System module command environment by using the<br>module located in the <i>slot</i> number and <i>port</i> number. The<br>prompt changes to the service module prompt.    |  |
|        | Router> service-module integrated-service-engine<br>1/0 session<br>iss-10-0-0-0>      | Note If the message<br>"Trying <i>ip-address slot/port</i> "<br>Connection refused by remote host<br>appears, enter the command service-module<br>integrated-service-engine <i>slot/port</i> session<br>clear and repeat Step 4. |  |
| Step 5 | enable<br>Example:<br>iss-10-0-0-0> enable<br>iss-10-0-0-0#                           | (Optional) Enters Cisco Integrated Storage System user<br>EXEC mode. You can begin configuring the network<br>module.                                                                                                    |  |

### **Exiting the Command Environment**

To leave the Cisco Integrated Storage System module command environment and return to the ISR command environment, return to the Cisco Integrated Storage System EXEC mode and enter the **exit** command twice, or enter **Alt-Ctrl-6**, and then enter **x**.

The following example shows the exit procedure:

```
iss-10-0-0-0# exit
iss-10-0-0-0> exit
Router#
or
iss-10-0-0-0# Alt-Ctrl-6, x
```

# **Configuring Interfaces**

L

The host router and the Cisco Integrated Storage System module use several interfaces for internal and external communication (see Figure 1). Each interface is configurable from the router by using the Cisco IOS CLI.

Figure 1 Router and Cisco Integrated Storage System Network Module Interfaces

| Host Router (Top View)              |                                     |        |
|-------------------------------------|-------------------------------------|--------|
| 2 Router interface to module        |                                     |        |
| 3 Module interface to router        |                                     |        |
| Network Module                      |                                     |        |
| 4 Module interface to external link | 1 Router interface to external link | 155630 |

|        | On This Hardware Interface                                                | Configure These Settings                                                                      | Using This<br>Configuration Interface            |
|--------|---------------------------------------------------------------------------|-----------------------------------------------------------------------------------------------|--------------------------------------------------|
| Step 1 | Host router interface to external link                                    | Standard router settings                                                                      | Host router Cisco IOS<br>CLI                     |
| Step 2 | Host router interface to the Cisco<br>Integrated Storage System<br>module | Cisco Integrated Storage<br>System network module IP<br>address and default gateway<br>router |                                                  |
| Step 3 | Cisco Integrated Storage System<br>module interface to host router        | All other Cisco Integrated<br>Storage System module<br>application settings                   | Cisco Integrated<br>Storage System module<br>CLI |

The following sections provide the procedures for configuring the host router and network module interfaces:

- Interface Configuration Tasks, page 7
- Opening and Closing a Network Module Session, page 10

### **Interface Configuration Tasks**

The first configuration task is to set up the Cisco Integrated Storage System module interface to the host router and to its external links. This enables access to the module so that you can install and configure the Cisco Integrated Storage System software application.

Steps 1, 2, and 3 open the host router CLI to access the router interface to the Cisco Integrated Storage System module. The remaining steps configure the interface.

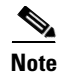

If you lose power or connection during any of the following procedures, the system usually detects the interruption and tries to recover. If the system fails to recover, fully reinstall the system using the boot helper.

#### **SUMMARY STEPS**

#### From the Host-Router CLI

- 1. enable
- 2. configure terminal
- 3. interface integrated-service-engine *slot/*0
- 4. ip address router-side-ip-address subnet-mask
  - or

ip unnumbered type number

- 5. service-module ip address module-side-ip-address subnet-mask
- 6. service-module external ip address *external-ip-address* subnet-mask
- 7. service-module ip default-gateway gateway-ip-address
- 8. If the ip unnumbered type number command is used in Step 4, then set ip route.
- 9. end
- 10. copy running-config startup-config
- 11. show running-config

#### **DETAILED STEPS**

|        | Command or Action                                     | Purpose                                                                                                    |  |
|--------|-------------------------------------------------------|----------------------------------------------------------------------------------------------------|--|
|        | From the Host-Router CLI                              |                                                                                                    |  |
| Step 1 | enable                                                | Enters privileged EXEC mode on the host router. If prompted, enter your password.                                                      |  |
|        | <b>Example:</b><br>Router> enable                     |                                                                                                    |  |
| Step 2 | configure terminal                                    | Enters global configuration mode on the host router.                                                                                   |  |
|        | <b>Example:</b><br>Router# config t                   |                                                                                                    |  |
| Step 3 | <pre>interface integrated-service-engine slot/0</pre> | Enters interface configuration mode for the slot number and<br>port number where the Cisco Integrated Storage System<br>module resides |  |
|        | Example:                                              | module resides.                                                                                                    |  |
|        | Router(config)# interface                             | • slot: specifies the module slot                                                                                                    |  |
|        | integrated-service-engine 1/0                         | • port: specifies the module port number                                                                                               |  |

|        | Command or Action                                                                                                    | Purpose                                                                                                    |
|--------|----------------------------------------------------------------------------------------------------|----------------------------------------------------------------------------------------------------|
| Step 4 | <b>ip address</b> router-side-ip-address subnet-mask                                                                                             | Specifies the router interface to the module.                                                                                                    |
|        | or                                                                                                    | • <i>router-side-ip-address subnet-mask</i> —IP address and subnet mask for the host router interface.                                                                                                    |
|        | <pre>Example:<br/>Router(config-if)# ip address 172.16.153.11<br/>255.255.255.0<br/>Or<br/>Router(config-if)# ip unnumbered ethernet 0</pre>     | • <i>if-type number</i> —Type and number of another interface<br>on which the router has an assigned IP address. It<br>cannot be another unnumbered interface. Serial<br>interfaces using High Level Data Link Control<br>(HDLC), Point-to-Point Protocol (PPP), Link Access<br>Procedure Balanced (LAPB), Frame Relay<br>encapsulations, Serial Line Internet Protocol (SLIP),<br>and tunnel interfaces can be unnumbered. |
| Step 5 | <b>service-module ip address</b><br>module-side-ip-address subnet-mask                                                                           | Specifies the IP address for the Cisco Integrated Storage<br>System module interface to the router.                                                                                                    |
|        |                                                                                                    | • <i>module-side-ip-address</i> —IP address for the interface.                                                                                                    |
|        | Example:<br>Router(config-if)# service-module ip address<br>172.16.153.11 255.255.255.0                                                          | • <i>subnet-mask</i> —Subnet mask to append to the IP address; must be in the same subnet as the host router.                                                                                                    |
| Step 6 | service-module ip default-gateway ip-address                                                                                                    | Specifies the IP address for the default gateway as an IP unnumbered interface.                                                                                                    |
|        | <b>Example:</b><br>Router(config-if)# service-module ip<br>default-gateway 172.16.153.21                                                         |                                                                                                    |
| Step 7 | <b>service-module ip default-gateway</b><br>gateway-ip-address                                                                                   | Specifies the IP address for the default gateway router for the module.                                                                                                    |
|        | <b>Example:</b><br>Router(config-if)# service-module ip<br>default-gateway 10.0.0.40                                                             | • <i>gateway-ip-address</i> —IP address for the gateway router.                                                                                                    |
| Step 8 | If the <b>ip unnumbered</b> <i>type number</i> command is used<br>in Step 4, then add a host-specific route to the service<br>module IP address: | (Optional) Sets the <b>ip route</b> command if the <b>ip</b><br><b>unnumbered</b> <i>type number</i> command is used in Step 4.                                                                                                    |
|        | <pre>ip route service-module-ip-address subnet-mask integrated-service-engine slot/0</pre>                                                       |                                                                                                    |
|        | <b>Example:</b><br>Router(config-if)# ip route 172.16.153.11<br>255.255.255.0 integrated-service-engine 1/0                                      |                                                                                                    |
| Step 9 | end                                                                                                    | Returns to global configuration mode on the host router.                                                                                                    |
|        | <b>Example:</b><br>Router(config-if)# end                                                                                                    |                                                                                                    |

|         | Command or Action                                             | Purpose                                                                                                   |
|---------|---------------------------------------------------------------|----------------------------------------------------------------------------------------------------|
| Step 10 | copy running-config startup-config                            | Saves the new running configuration of the host router as the startup configuration.                      |
|         | <b>Example:</b><br>Router# copy running-config startup-config |                                                                                                    |
| Step 11 | show running-config                                           | Displays the running configuration of the host router. Use this command to verify address configurations. |
|         | <b>Example:</b><br>Router# show running-config                |                                                                                                    |

### **Examples**

The following partial sample output from the **show running-config** command shows the interface configurations:

```
interface integrated-service-engine 1/0
ip address 10.0.0.20 255.255.255.0
service-module external ip address 172.0.0.30 255.255.0.0
service-module ip address 10.0.0.21 255.255.255.0
service-module ip default-gateway 10.0.0.40
```

# **Opening and Closing a Network Module Session**

This section describes how to open and close a session on the Cisco Integrated Storage System module.

The boot helper is a small subset of the system software that runs on the module. It boots the module from the network and assists in software installation, software upgrades, disaster recovery, and other operations when the module cannot access its software.

The application image contains the network module user functionality software. The application image is based on the Cisco Integrated Storage System module software.

۵, Note

• You can conduct only one module session at a time.

• Step 1 and 2 open the host-router CLI and access the module. The remaining steps open a session with the module, configure the module, clears the module session, returning you to the host-router CLI.

#### **SUMMARY STEPS**

#### From the Host-Router CLI

- 1. enable
- 2. service-module integrated-service-engine *slot/*0 status
- 3. service-module integrated-service-engine *slot/*0 session

#### From the Service-Module Interface

Network module configuration commands:

- 4. Control-Shift-6 x
- or 5. exit

From the Host-Router CLI

6. service-module integrated-service-engine *slot/*0 session clear

#### **DETAILED STEPS**

|                                                  | Command or Action                                                                                                    | Purpose                                                                                                    |  |
|--------------------------------------------------|----------------------------------------------------------------------------------------------------|----------------------------------------------------------------------------------------------------|--|
|                                                  | From the Host-Router CLI                                                                                                    |                                                                                                    |  |
| Step 1                                           | enable                                                                                                    | Enters privileged EXEC mode on the host router. If prompted, enter your password.                                                                                                    |  |
|                                                  | <b>Example:</b><br>Router> enable                                                                                                    |                                                                                                    |  |
| Step 2                                           | <pre>service-module integrated-service-engine slot/0 status</pre>                                                                             | Displays the status of the specified module, so that you can<br>ensure that the module is running (that is, the module is in<br>a steady state).                                                                                                    |  |
|                                                  | <b>Example:</b><br>Router# service-module<br>integrated-service-engine 2/0 status                                                             | <b>Note</b> If the module is not running, start it with one of the startup commands listed in the "Shutting Down and Starting Up the Cisco Integrated Storage System Application" section on page 14.                                                                                                    |  |
| Step 3                                           | service-module integrated-service-engine $slot/0$ session                                                                                     | Begins a module session on the specified module. Do one of the following:                                                                                                    |  |
|                                                  | <b>Example:</b><br>Router# service-module                                                                                                    | <ul> <li>To interrupt the auto-boot sequence and access the boot loader, quickly type ***.</li> <li>To start a configuration session, press Enter.</li> </ul>                                                                                                    |  |
|                                                  | Trying 10.10.10.1, 2065 Open                                                                                                    |                                                                                                    |  |
| From the Service-Module Interface (boot loader p |                                                                                                    | r configuration prompt)                                                                                                    |  |
| Step 4                                           | ·<br>·<br>·                                                                                                    | Enters boot loader or configuration commands on the module as needed.                                                                                                    |  |
|                                                  | Example (boot loader):<br>iss-module boot loader> config<br>or                                                                                | <ul> <li>Boot loader command choices include boot, config,<br/>exit, help, ping, reboot, show, and verify.<br/>or</li> </ul>                                                                                                    |  |
|                                                  | <pre>Example (configuration): iss-module&gt; configure terminal iss-module(config)&gt; iss-module(config)&gt; exit iss-module&gt; write</pre> | • Configuration command choices are similar to the commands that are available on the router. To access global configuration mode, use the <b>configure terminal</b> command. Enter configuration commands. Then exit global configuration mode by using the <b>exit</b> command. Save your new configuration by using the <b>write</b> command. Notice that you do not use the <b>enable</b> command and the prompt does not change from >. |  |

|        | Command or Action                                                        | Purpose                                                                                                    |
|--------|--------------------------------------------------------------------------|----------------------------------------------------------------------------------------------------|
| Step 5 | Example (boot loader):                                                   | Closes the module session and returns to the router CLI.                                                        |
|        | Press Control-Shift-6 x                                                  | <b>Note</b> The module session stays up until you clear it in                                                   |
|        | or                                                                       | Step 6. While the session remains up, you can return                                                            |
|        | exit                                                                     | to it from the router CLI by pressing <b>Enter</b> .                                                            |
|        | Example (Configuration):                                                 |                                                                                                    |
|        | <pre>iss-module(config)&gt; exit</pre>                                   |                                                                                                    |
|        | iss-module> exit                                                         |                                                                                                    |
|        | From the Host-Router CLI                                                 |                                                                                                    |
| Step 6 | <pre>service-module integrated-service-engine slot/0 session clear</pre> | Clears the module session for the specified module. When prompted to confirm this command, press <b>Enter</b> . |
|        | Example:                                                                 |                                                                                                    |
|        | Router# service-module                                                   |                                                                                                    |
|        | integrated-service-engine 1/0 session clear                              |                                                                                                    |

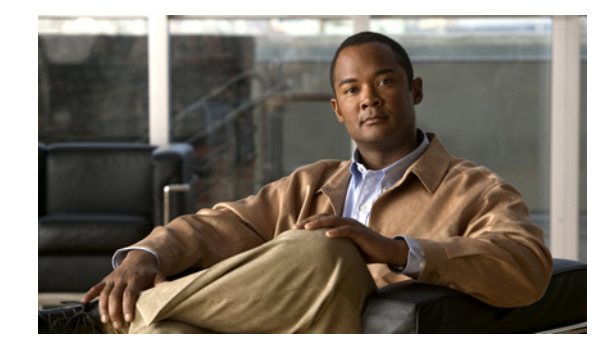

# Administering the Cisco Integrated Storage System Module

#### Last Updated: August 17, 2009

This chapter contains the following information for administering the Cisco Integrated Storage System module application:

- Shutting Down and Starting Up the Cisco Integrated Storage System Application, page 14
- Verifying System Status, page 15
- Verifying System Status, page 15
- Diagnostics and Logging Options, page 17
- SNMP Commands, page 18
- Additional References, page 21

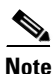

The tables in these sections list only common router commands and network module commands.

- To view a complete list of the available configuration commands, enter? at the prompt

Example: Router(config-if)# ?

- To view a complete list of command keyword options, enter ? at the end of the command

Example: Router# service-module integrated-service-engine ?

• The commands are grouped in the tables by the configuration mode in which they are available. If the same command is available in more than one mode, it can act differently in each mode.

# Shutting Down and Starting Up the Cisco Integrated Storage System Application

To start up or shut down the network module or the Cisco Integrated Storage System application that runs on the module, use the **shutdown** and **startup** commands as needed from Table 1.

<u>Note</u>

- Some shutdown commands can potentially disrupt service. If command output for such a command displays a confirmation prompt, confirm by pressing **Enter** or cancel by typing **n** and pressing **Enter**. Alternatively, prevent the prompt from displaying by using the **no-confirm** keyword.
- Some commands shut down the module or application and then immediately restart it.

| Configuration Mode                    | Command                                                                | Purpose                                                                                                    |
|---------------------------------------|------------------------------------------------------------------------|----------------------------------------------------------------------------------------------------|
| Router#                               | service-module<br>integrated-service-engine<br><i>slot</i> /0 reload   | Shuts down the module operating system gracefully, and then restarts it from the boot loader.                                                                                         |
| Router#                               | service-module<br>integrated-service-engine<br>slot/0 reset            | Resets the hardware on a module. Use<br>only to recover from shutdown or a<br>failed state.                                                                                           |
|                                       |                                                                        | <b>Caution</b> Use this command with caution. It does <i>not</i> provide an orderly software shutdown, and it can affect file operations that are in progress.                        |
| Router#                               | service-module<br>integrated-service-engine<br>slot/0 session          | Accesses the specified network<br>module and opens a module<br>configuration session.                                                                                                 |
| Router#                               | service-module<br>integrated-service-engine<br><i>slot/</i> 0 shutdown | Shuts down the module operating<br>system gracefully. Use this command<br>sequence when removing or replacing<br>a hot-swappable module during online<br>insertion and removal (OIR). |
| Router#                               | service-module<br>integrated-service-engine<br>slot/0 status           | Displays configuration and status information for the module hardware and software.                                                                                                   |
| Router(config)#<br>Router(config-if)# | interface <i>slot</i> /0<br>shutdown                                   | Shuts down the network module gracefully.                                                                                                    |
| iss-module boothelper>                | boot                                                                   | Starts the boot helper or application.                                                                                                    |
| <pre>iss-module(offline)&gt;</pre>    | reload                                                                 | Performs a graceful halt and reboot of the module operating system.                                                                                                    |

#### Table 1 Common Shutdown and Startup Commands

| Configuration Mode | Command  | Purpose                                                                                                    |
|--------------------|----------|----------------------------------------------------------------------------------------------------|
| iss-module>        | reload   | Shuts down the module gracefully, and then reboots the module from the boot loader.                                                                           |
| iss-module>        | shutdown | Shuts down the module application<br>gracefully, and then shuts down the<br>module (see caution under "Network<br>Module Prerequisites" section on<br>page 4) |

#### Table 1 Common Shutdown and Startup Commands (continued)

# **Verifying System Status**

To verify the status of an installation, upgrade, or downgrade, or to troubleshoot problems, use verification and troubleshooting commands as needed from Table 2.

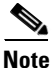

Among keyword options for many **show** commands is the provision to display diagnostic output on your screen or to "pipe" it to a file or a URL (that is, to read the output from one command and write it to the file or URL).

| Configuration Mode | Command                                       | Purpose                                                                                                    |
|--------------------|-----------------------------------------------|----------------------------------------------------------------------------------------------------|
| Router#            | ping                                          | Pings a specified IP address to check<br>network connectivity (does not accept a<br>hostname as destination).                           |
| Router#            | show arp                                      | Displays the current Address Resolution<br>Protocol (ARP) table.                                                                        |
| Router#            | show clock                                    | Displays the current date and time.                                                                                                    |
| Router#            | show configuration                            | Displays the current configuration as<br>entered by means of the <b>configure</b><br>command.                                           |
| Router#            | show controllers<br>integrated-service-engine | Displays interface debug information.                                                                                                   |
| Router#            | show diag                                     | Displays standard Cisco IOS diagnostics<br>information, including information about<br>the Cisco Integrated Storage System<br>module.   |
| Router#            | show hardware                                 | Displays information about network module and host router hardware.                                                                     |
| Router#            | show hosts                                    | Displays the default domain name, style<br>of name lookup, list of name-server hosts,<br>and cached list of hostnames and<br>addresses. |

#### Table 2 Common Verification and Troubleshooting Commands

| Configuration Mode | Command                                      | Purpose                                                                                                    |
|--------------------|----------------------------------------------|----------------------------------------------------------------------------------------------------|
| Router#            | show interfaces                              | Displays information about all hardware interfaces, including network and disk.                                                |
| Router#            | show interfaces<br>integrated-service-engine | Displays information about the module side of the router-module interface.                                                     |
| Router#            | show ntp status                              | Displays information about Network<br>Time Protocol (NTP).                                                                     |
| Router#            | show processes                               | Displays a list of the application processes that are running.                                                                 |
| Router#            | show running-config                          | Displays the configuration commands that are in effect.                                                                        |
| Router#            | show startup-config                          | Displays the startup configuration.                                                                                            |
| Router#            | show tech-support                            | Displays general information about the<br>host router that is useful to Cisco<br>technical support for problem<br>diagnostics. |
| Router#            | show version                                 | Displays information about the router software or network module hardware.                                                     |
| Router#            | test scp ping                                | Pings the network module to check network connectivity.                                                                        |
| iss-module>        | ping                                         | Pings a specified IP address to check<br>network connectivity (does not accept a<br>hostname as destination).                  |
| iss-module>        | show arp                                     | Displays the current Address Resolution<br>Protocol (ARP) table.                                                               |
| iss-module>        | show clock                                   | Displays the current date and time.                                                                                            |
| iss-module>        | show configuration                           | Displays the current boot loader<br>configuration as entered by the <b>configure</b><br>command.                               |
| iss-module>        | show interfaces                              | Displays information about the network-module interfaces.                                                                      |
| iss-module>        | show ntp status                              | Displays information about Network<br>Time Protocol (NTP).                                                                     |
| iss-module>        | show processes                               | Displays a list of the application processes that are running.                                                                 |
| iss-module>        | show running-config                          | Displays the configuration commands that are in effect.                                                                        |
| iss-module>        | show software directory<br>download          | Displays the contents of the downgrade or<br>download directory on the download FTP<br>file server.                            |
| iss-module>        | show software download server                | Displays the name and IP address of the configured download FTP file server.                                                   |

| Table 2 | Common Verification and Troubleshooting Commands (continued) |
|---------|--------------------------------------------------------------|
| 10010 2 | control formation and nousloomooting communication,          |

L

| Configuration Mode | Command                | Purpose                                                                                                    |
|--------------------|------------------------|----------------------------------------------------------------------------------------------------|
| iss-module>        | show software licenses | Displays license information for installed packages.                                                                                 |
| iss-module>        | show software packages | Displays version information for installed packages.                                                                                 |
| iss-module>        | show software versions | Displays version information for installed software.                                                                                 |
| iss-module>        | show startup-config    | Displays the startup configuration.                                                                                                  |
| iss-module>        | show tech-support      | Displays general information about the<br>network module that is useful for problem<br>diagnosis to Cisco technical support.         |
| iss-module>        | show version           | Displays information about the hardware and devices.                                                                                 |
| iss-module>        | software remove        | Removes downloaded files (all files,<br>downloaded package and payloads, or<br>stored downgrade files created during an<br>upgrade). |

#### Table 2 Common Verification and Troubleshooting Commands (continued)

# **Diagnostics and Logging Options**

Cisco Integrated Storage System diagnostics are of two types:

- System log (syslog)—Syslog is an industry-standard protocol for capturing the following events:
  - Fatal exceptions that cause an application or system crash, during which normal error-handling
    paths are typically nonfunctional
  - Application run-time errors that cause unusual conditions and configuration changes

The syslog file size is fixed at 10 MB. Syslog configurations survive a power failure.

• Traces—Trace logs capture events related to the progress of a request through the system.

Trace logs survive a CPU reset; trace configurations survive a power failure. Log and display these configurations with the **trace** commands.

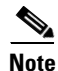

Among the keyword options for many **log** and **trace** commands is the provision to display diagnostic output on your screen or to save it to a file or a URL.

Use the **show errors** command to display error statistics by module, entity, or activity.

# **SNMP** Commands

Table 3 lists and describes the snmp-server SNMP command-line interface commands.

Table 3SNMP Commands

| Configuration Mode  | Command                                                                                                    | Purpose                                                                                                    |
|---------------------|----------------------------------------------------------------------------------------------------|----------------------------------------------------------------------------------------------------|
| iss-module(config)# | snmp-server community<br>community-string [RO   RW]<br>no snmp-server community<br>community-string [RO   RW]<br>Example: | Enables the SNMP agent with the configured<br>case sensitive community string. The<br>password and the mode of access can be set<br>to read-only or read-write. Up to five<br>community strings that can be set for each<br>read-only or read-write category. |
|                     | iss-module(config)#<br>snmp-server community<br>cisco-snmp RO                                                             | <i>community-string</i> —case sensitive character string with a maximum length of 15 characters.                                                                                                    |
|                     |                                                                                                    | RO—Read-Only access mode.                                                                                                    |
|                     |                                                                                                    | RW—Read-Write access mode.                                                                                                    |
|                     |                                                                                                    | Use the <b>no</b> form of this command to remove<br>the configuration associated with the<br>community string.                                                                                                    |
|                     |                                                                                                    | <b>Note</b> Even after all community string configurations are removed, you can still have read-only access of MIB variables using the <i>default</i> community strings. The default read-only community string is <i>cisco-snmp</i> .                        |
| iss-module(config)# | snmp-server contact                                                                                                    | Sets or clears the contact name.                                                                                                    |
|                     | contact-name<br>no snmp-server contact                                                                                    | <i>contact-name</i> —character string with a maximum length of 31 characters.                                                                                                    |
|                     | Example:                                                                                                    | Use the <b>no</b> form of this command to clear the contact name.                                                                                                    |
|                     | iss-module(config)#<br>snmp-server contact "John<br>Doe"                                                                  |                                                                                                    |

| Configuration Mode             | Command                                                                                                    | Purpose                                                                                                    |
|--------------------------------|----------------------------------------------------------------------------------------------------|----------------------------------------------------------------------------------------------------|
| <pre>iss-module(config)#</pre> | snmp-server enable traps                                                                                                    | Enables SNMP traps to be sent to the SNMP trap destination.                                                                                                    |
|                                | traps<br>Example:<br>iss-module(config)#<br>snmp-server enable traps                                                                                                    | <ul> <li>Note This command is effective only for certain types of notifications. Not all types of notifications are controlled by this command. Also, this CLI does not control the traps generated from exceeding the system resource thresholds. The only form of notifications enabled (or disabled) by this CLI are the traps generated from syslog messages with severity level greater than or equal to that of warning level.</li> <li>Use the no form of this command to disable trap notifications to be sent to the trap destination.</li> </ul>                                                                                     |
| iss-module(config)#            | <pre>snmp-server host ip-address community-string no snmp-server host ip-address community-string Example: iss-module(config)# snmp-server host 1.100.10.219 cisco-snmp</pre> | <ul> <li>Configures the IP address of the host that is to receive the trap notifications. The community string must also be specified. Up to a maximum of 5 hosts that can be configured.</li> <li>Note The snmp-server enable traps command must be executed for the hosts to receive the trap notifications.</li> <li><i>ip-address</i>—IP address (IPv4 only is supported) in dotted decimal notation of the host that is to receive the trap notifications.</li> <li><i>community-string</i>—character string with a maximum length of 15 characters.</li> <li>Use the no form of this command to clear the host configuration.</li> </ul> |
| iss-module(config)#            | <pre>snmp-server location location-name no snmp-server location location-name Example: iss-module(config)# snmp-server contact "San Jose"</pre>                               | Sets or clears the location name.<br>location-name—character string with a<br>maximum length of 31 characters.<br>Use the <b>no</b> form of this command to clear the<br>location name.                                                                                                    |

| Table 3 SNMP C | commands ( | (continued) |
|----------------|------------|-------------|
|----------------|------------|-------------|

| Configuration Mode             | Command                                                                                                    |                                                                                                    | Purpose                                                                                                    |
|--------------------------------|----------------------------------------------------------------------------------------------------|----------------------------------------------------------------------------------------------------|----------------------------------------------------------------------------------------------------|
| iss-module(config)#            | snmp-server monitor d<br>percentage<br>no snmp-server monito                                                                                                    | isk<br>r                                                                                                   | Sets the threshold for monitoring the disk<br>usage for all the disks, including local, NFS,<br>and iSCSI devices.                                                                                                    |
|                                | disk percentage<br>Example:<br>iss-module(config)#<br>snmp-server monitor d<br>20                                                                                                    | isk                                                                                                    | <i>percentage</i> —Integer variable in the range of<br>1 to 30 that represents the percentage of free<br>space within each disk partition. If the free<br>disk space percentage falls below this<br>threshold, the system will generate a trap. |
|                                |                                                                                                    |                                                                                                    | Use the <b>no</b> form of this command to disable disk monitoring.                                                                                                    |
| <pre>iss-module(config)#</pre> | <b>snmp-server monitor c</b><br><i>percentage</i>                                                                                                    | pu                                                                                                    | Sets the threshold for monitoring the CPU utilization.                                                                                                    |
|                                | no snmp-server monito<br>cpu <i>percentage</i>                                                                                                    | r                                                                                                    | <i>percentage</i> —Number in the range of 0 to 20 that represents the percentage of idle CPU time. This number includes <i>wait</i> states.                                                                                                    |
|                                | Example:<br>iss-module(config)#<br>snmp-server monitor cpu<br>10                                                                                                    |                                                                                                    | Use the <b>no</b> form of this command to disable<br>CPU monitoring                                                                                                    |
| iss-module(config)#            | snmp-server monitor swap<br>percentage<br>no snmp-server monitor<br>swap percentage                                                                                                    |                                                                                                    | Sets the threshold for monitoring the utilization of swap space. <i>percentage</i> —Number from 1 to 50 that represents the percentage of available free swap space.                                                                            |
|                                |                                                                                                    |                                                                                                    |                                                                                                    |
|                                | <pre>Example:<br/>iss-module(config)#<br/>snmp-server monitor swap<br/>25</pre>                                                                                                    |                                                                                                    | Use the <b>no</b> form for this command to disable swap space monitoring.                                                                                                    |
| iss-module>                    | show snmp configurati                                                                                                    | on                                                                                                    | Displays the configuration of all SNMP<br>commands. It also lists all the resource<br>monitoring threshold configurations.                                                                                                    |
|                                | Example:                                                                                                    |                                                                                                    |                                                                                                    |
|                                | <pre>iss-module&gt; show snmp<br/>Contact:<br/>Location:<br/>Community 1 RO:<br/>Community 2 RO:<br/>Community 3 RO:<br/>Community 4 RO:<br/>Community 5 RO:<br/>Traps:<br/>Host Community 1:<br/>Host Community 1:<br/>Host Community 2:<br/>Host Community 3:<br/>Host Community 3:<br/>Host Community 4:<br/>Host Community 5:<br/>monitor disk limit:<br/>monitor memory limit:<br/>monitor cpu limit:</pre> | conf:<br>1234<br>SAN of<br>test:<br>test:<br>test:<br>disal<br>1.100<br>1.100<br>1.100<br>1.100<br>8<br>10 | iguration<br>JOSE<br>1<br>2<br>3<br>4<br>5<br>bled<br>0.10.219 cisco-snmp<br>0.10.218 cisco-snmp<br>0.10.217 cisco-snmp<br>0.10.216 cisco-snmp<br>0.10.215 cisco-snmp                                                                           |

| Table 3 SNMP Commands (continued | 3 SNN | IP Commands | (continued) |
|----------------------------------|-------|-------------|-------------|
|----------------------------------|-------|-------------|-------------|

# **Additional References**

The following sections provide references related to the Cisco Integrated Storage System application.

### **Related Documents**

| Related Topic                                                                | Document Title                                                                                             |
|------------------------------------------------------------------------------|----------------------------------------------------------------------------------------------------|
| Cisco Integrated Storage System and the Cisco Video<br>Surveillance Solution | Release Notes for the Cisco Video Management and Storage     System                                        |
|                                                                              | • Connecting Cisco Integrated Storage System Enhanced<br>Network Modules to the Network                    |
|                                                                              | • Cisco Integrated Storage System Installation and Upgrade<br>Guide                                        |
|                                                                              | • Connecting Cisco Video Management and Storage System<br>Enhanced Network Modules to the Network          |
|                                                                              | • Cisco Video Management and Storage System Installation and Upgrade Guide                                 |
|                                                                              | • Cisco Video Management and Storage System CLI<br>Administrator Guide                                     |
|                                                                              | • Connecting Cisco Analog Video Gateway Network Modules to the Network                                     |
|                                                                              | • Cisco Analog Video Gateway Installation and Upgrade Guide                                                |
|                                                                              | Cisco Analog Video Gateway CLI Administrator Guide                                                         |
|                                                                              | Cisco Analog Video Gateway XML API Guide                                                                   |
|                                                                              | Open Source License Notice                                                                                 |
| Cisco IOS software                                                           | Cisco IOS Software                                                                                         |
| Network modules                                                              | Installing Cisco Network Modules in Cisco Access Routers                                                   |
| Technical documentation, including feedback and assistance                   | <i>What's New in Cisco Product Documentation</i> (including monthly listings of new and revised documents) |

## **Technical Assistance**

| Description                                                                                                    | Link                                                                                                    |
|----------------------------------------------------------------------------------------------------|----------------------------------------------------------------------------------------------------|
| For information on obtaining documentation,<br>submitting a service request, and gathering additional<br>information, see the monthly <i>What's New in</i><br><i>Cisco Product Documentation</i> , which also lists all new<br>and revised Cisco technical documentation, at:                      | http://www.cisco.com/en/US/docs/general/whatsnew/whatsnew.ht<br>ml                                                                                                |
| Subscribe to the <i>What's New in Cisco Product</i><br><i>Documentation</i> as a Really Simple Syndication (RSS)<br>feed and set content to be delivered directly to your<br>desktop using a reader application. The RSS feeds are a<br>free service and Cisco currently supports RSS version 2.0. |                                                                                                    |
| Cisco Feature Navigator website                                                                                                    | http://www.cisco.com/go/cfn<br>Use Cisco Feature Navigator to find information about platform<br>support and Cisco IOS and Catalyst OS software image support. An |
| Cisco Software Center website                                                                                                    | account on Cisco.com is not required.<br>http://www.cisco.com/public/sw-center/                                                                                   |

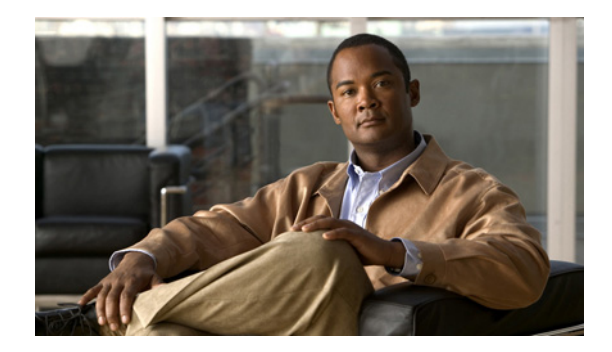

# **Cisco Integrated Storage System Module Command Reference**

#### Last Updated: August 17, 2009

This section documents commands for the Cisco Integrated Storage System module application and new commands for Cisco IOS software:

- Cisco Integrated Storage System Module Commands, page 23
- Cisco IOS Commands, page 26

# **Cisco Integrated Storage System Module Commands**

- export mount-point media0
- format storages

# export mount-point media0

To restrict the NFS client to access only the local disk drive media (media0) of the specified Cisco Video Management and Storage module, use the **export mount-point media0** command.

export mount-point media0 ip-address

| Syntax Description | ip-address                                                                                                    | IP address, in dotted decimal notation, of the Cisco Video Management and<br>Storage module that is permitted to access the ISS module. |  |
|--------------------|----------------------------------------------------------------------------------------------------|----------------------------------------------------------------------------------------------------|--|
| Command Default    | Local disk drive n                                                                                                    | nedia is not formatted.                                                                                                    |  |
| Command Modes      | Format storages lo                                                                                                    | ocal configuration mode                                                                                                    |  |
| Command History    | Version                                                                                                    | Modification                                                                                                    |  |
|                    | 1.0                                                                                                    | This command was introduced.                                                                                                    |  |
| Usage Guidelines   | Because all NFS clients can access this device by default, use of this command is not required unless you want to restrict the Cisco Integrated Storage System module so that it is accessible only by a single Cisco Video Management and Storage module. Using the IP address of Cisco Video Management and Storage module, this command specifies the permissions of an NFS client to access to the media0 device on this Cisco Integrated Storage System module. |                                                                                                    |  |
|                    | The keyword <b>med</b><br>Storage System.                                                                                                    | lia0 is the unique string that identifies the hard disk drive on the Cisco Integrated                                                   |  |
| Examples           | The following exa<br>specific Cisco Vic<br>iss> conf t<br>Enter configurat<br>iss(config)> ex<br>modified the co                                                                                                    | ample shows the <b>export mount-point media0</b> command used to restrict access to a deo Management and Storage module.                |  |
|                    | <pre>modified the ex<br/>iss(config)&gt;</pre>                                                                                                    | (port information.                                                                                                    |  |

# format storages

To format the local disk drive media (media0), use the format storages command.

format storages local media0

| <br>Note           | For the changes to ta                                                                                                    | ake effect, the media must first be disabled and then reenabled.                                                                                                    |
|--------------------|----------------------------------------------------------------------------------------------------|----------------------------------------------------------------------------------------------------|
| Syntax Description | local media0                                                                                                    | Local disk drive media (uses unique string identifier: media0) on the Cisco<br>Integrated Storage System network module.                                                                                                    |
| Command Default    | Local disk drive me                                                                                                    | dia is not formatted.                                                                                                    |
| Command Modes      | Format storages loca                                                                                                    | al configuration mode                                                                                                    |
| Command History    | Version                                                                                                    | Modification                                                                                                    |
| -                  | 1.0                                                                                                    | This command was introduced.                                                                                                    |
| <u>Note</u>        | Allow approximatel                                                                                                    | y five minutes for the 500 GB drive to format the media.                                                                                                    |
| Examples           | The following exam<br>message and the two<br>device. Only upon the                                                                                                    | ple shows the command to format the local disk drive media0. Note the warning<br>o confirmations that you must respond to before an attempt is made to format the                                                                                                    |
|                    | iss-module# format<br>!!!WARNING!!! You<br>!!!WARNING!!! ope<br>!!!WARNING!!! wil<br>!!!WARNING!!! the<br>!!!WARNING!!! Dur<br>!!!WARNING!!! una<br>!!!WARNING!!! up<br>!!!WARNING!!! up | <pre>: storages local media0 a are about to start a destructive sequence of erations. All data on the storage device media0 a be lost and unrecoverable. e device formatting can take up to a few minutes. ring formatting, your console is locked and available for use. Before you proceed further, back the contents of the storage device.</pre> |

# **Cisco IOS Commands**

This section documents new Cisco IOS commands used for accessing the Cisco Integrated Storage System module from the host router.

Use the following commands to access and configure the Cisco Integrated Storage System module from the host router.

- service-module integrated-service-engine
- show controllers integrated-service-engine
- show interfaces integrated-service-engine

OL19956-01

# service-module integrated-service-engine

To begin a service module session through a console connection, use the service-module integrated-service-engine command in privileged EXEC configuration mode.

service-module integrated-service-engine *slot/port* {password-reset | reload | reset | session |

|                    | shutdown                                                                                                    | statistics   status}                                                                                                    |
|--------------------|----------------------------------------------------------------------------------------------------|----------------------------------------------------------------------------------------------------|
| Syntax Description | slot                                                                                                    | Number of the router chassis slot for the network module.                                                                                                    |
|                    | port                                                                                                    | Number of the integrated port on the network module. For network modules, always use 0. The slash mark (/) is required between the slot argument and the port argument.                                                                                                    |
|                    | password-reset                                                                                                    | Reset of service module password.                                                                                                    |
|                    | reload                                                                                                    | Reload of service module.                                                                                                    |
|                    | reset                                                                                                    | Hardware reset of the service module.                                                                                                    |
|                    | session                                                                                                    | Service module session. Opens a Telnet session that provides the Cisco integrated encoder command-line interface (CLI) from the Cisco IOS interface side.                                                                                                    |
|                    | shutdown                                                                                                    | Shutdown of the service module.                                                                                                    |
|                    | statistics                                                                                                    | Shows the integrated service module reset statistics.                                                                                                    |
|                    | status                                                                                                    | Operational information about the service module.                                                                                                    |
| Command Modes      | Privileged EXEC                                                                                                    |                                                                                                    |
| Command History    | Version                                                                                                    | Modification                                                                                                    |
|                    | 12.4(11)T                                                                                                    | This command was introduced.                                                                                                    |
| Usage Guidelines   | Use the <b>service-mod</b><br>the integrated service<br>Removing the integra<br>of the hard disk. Afte<br>message indicating the<br>Only one session at a<br>interface.<br>After starting a session<br>console in a user-level<br>are available, use the | <b>Aule integrated-service-engine</b> <i>slot/port</i> <b>shutdown</b> command before you remove<br>e module from the router.<br>ated encoder without using the proper shutdown sequence can result in corruption<br>er successful shutdown of the application, the Cisco IOS software displays a<br>hat the network module can be removed.<br>a time is allowed into the network module from the internal network-module-side<br>on, you can perform any integrated module configuration task. You first access the<br>el shell. To access the privileged EXEC command shell, in which most commands<br><b>e nable</b> command. |

After you finish configuring the module and exit the module console session, clear the session by using the **service-module integrated-service-engine** *slot/port* **session clear** command. At the confirmation prompt, press **Enter** to confirm the action, or press **n** to cancel.

# **Examples** The following example shows a session being opened for a Cisco Integrated Storage System module in slot 1:

Router# service-module integrated-service-engine 1/0 session

Trying 31.0.0.99, 2066 ... Open iss-module>

#### **Related Commands**

| S | Command                                  | Description                                                                                                    |
|---|------------------------------------------|----------------------------------------------------------------------------------------------------|
|   | enable                                   | Enters privileged EXEC mode.                                                                                     |
|   | interface                                | Configures an interface and enters interface configuration mode.                                                 |
|   | show diag                                | Displays controller information for a network module.                                                            |
|   | show interface integrated-service engine | Displays basic interface configuration information<br>for the Cisco Integrated Storage System network<br>module. |

# show controllers integrated-service-engine

To display controller information for the integrated service module, use the **show controllers integrated-service-engine** command in privileged EXEC mode.

show controllers integrated-service-engine *slot/unit* 

| Syntax Description | slot                                                                                                    | Number of the router chassis slot for the video module.                                                                                                 |  |  |  |
|--------------------|----------------------------------------------------------------------------------------------------|----------------------------------------------------------------------------------------------------|--|--|--|
|                    | unit                                                                                                    | Number of the video module. For network modules, always use 0. The slash mark ( <i>I</i> ) is required between the slot argument and the unit argument. |  |  |  |
| Command Default    | None                                                                                                    |                                                                                                    |  |  |  |
| Command Modes      | Privileged EXEC                                                                                                    |                                                                                                    |  |  |  |
| Command History    | Version                                                                                                    | Modification                                                                                                    |  |  |  |
|                    | 12.4(11)T                                                                                                    | This command was introduced.                                                                                                    |  |  |  |
| Examples           | The following example shows the output from the <b>show controllers integrated-service-eng</b> command:<br>Router# <b>show controllers integrated-Service-Engine 4/0</b><br>Interface Integrated-Service-Engine4/0<br>Application is Cisco Foundation Software 5.0.0-26                                                                                                    |                                                                                                    |  |  |  |
|                    | Hardware is BCM5<br>IDB: 6619ABFC, F                                                                                                    | 703 Gig Ethernet<br>ASTSEND: 60DD1034, MCI_INDEX: 0                                                                                                    |  |  |  |
|                    | <pre>INSTANCE=0x6619BD24 Rx Ring entries = 512 Rx Shadow = 0x6619C62C Rx Ring = 0x2DFC1C40 Rx Ring Head = 425 Rx Ring Last = 424 Rx Jumbo Ring entries = 256 Rx Jumbo Shadow = 0x6619CE64 Rx Jumbo Ring = 0x2DFC5C80 Rx Jumbo Ring Head = 0 Rx Jumbo Ring Last = 255 Rx Return Ring = 0x2DFC9CC0 Rx Return Ring Head = 937 Rx Return Ring Head = 937 Rx Return Ring Last = 936 Rx STD Ring (malloc) = 0x2DFC1C40 Rx JUMBO Ring Shadow (malloc) = 0x6619CE64 Rx JUMBO Ring (malloc) = 0x2DFC1C40 Rx JUMBO Ring (malloc) = 0x2DFC5C80 Rx Buffer Descr (malloc) = 0x2DFC9CC0 Tx Ring entries = 512 Tx Shadow Head = 409</pre> |                                                                                                    |  |  |  |

```
Tx Shadow Tail = 409
  Tx Shadow Tail Last = 408
  Tx Shadow Free = 512
  Tx Ring = 0x2DFD1D00
  Tx Count = 0
  Tx Free = 512
  Tx Buffer Descr = 0x2DFD1D00
  Tx Shadow (malloc) = 0x6619DE9C
  Tx Ring (malloc) = 0x2DFD1D00
Status block and mail_box information
  Status = 0x0, StatusTag = 0xD4
  Status::RcvStdConIdx: 425 , RcvJumboConIdx: 0 , RcvMiniConIdx: 0
  MBOX::RcvStdProdIdx:27 , RcvJumboProdIdx:255 , RcvMiniProdIdx: 0
  Status::Send 0, SendConIdx: 409 , Rx Rtn 0, RcvProdIdx: 937
  mail_box::Send 0,SendHostProdIdx: 69 , Rx Rtn 0,RcvRetConIdx: 27
Rings Status:
 *** RX Entry: 14 , Tx Entry: 1
                                     * * *
  RX #
        duration RtnHead RtnTail ProdHead ProdTail
  [0]
           2
                     337
                              339
                                        337
                                                  339
  [1 ]
           1
                     930
                               931
                                        418
                                                  419
  [2]
           4
                     339
                               343
                                        339
                                                  343
  [3]
           1
                     343
                               344
                                        343
                                                  344
                     931
                               932
                                        419
                                                  420
  [4]
           1
  [5]
           1
                     932
                               933
                                        420
                                                  421
  [6]
           1
                     344
                               345
                                        344
                                                  345
  [7]
           1
                     933
                               934
                                        421
                                                  422
  [8]
           2
                     345
                               347
                                        345
                                                  347
  [9]
                               348
                                                  348
           1
                     347
                                        347
  [10]
           1
                     934
                               935
                                        422
                                                  423
  [11]
           1
                     935
                               936
                                        423
                                                  424
  [12]
           3
                     348
                               349
                                        348
                                                  349
  [13]
           1
                     936
                               937
                                        424
                                                  425
           7
  [14]
                     332
                               334
                                        332
                                                  334
  [15]
           1
                     334
                               335
                                        334
                                                  335
           3
                     927
                               929
  [16]
                                        415
                                                  417
  [17]
           1
                     335
                               336
                                        335
                                                  336
                                        417
                     929
                               930
                                                  418
  [18]
           1
           3
                     336
                               337
                                                  337
  [19]
                                        336
  ТΧ #
        duration Send_head Send_tail
  [0]
           0
                     194
                               195
           0
                     388
                               389
  [1]
  [2]
           0
                     181
                               183
           0
                     389
                               392
  [3]
  [4]
           0
                      183
                               185
  [5]
           0
                     392
                               395
  [6]
           0
                     185
                               187
  [7]
           0
                     395
                               396
  [8]
           0
                     187
                               188
  [9]
           0
                     396
                               398
  [10]
           0
                     398
                               399
  [11]
           0
                     188
                               189
  [12]
           0
                     399
                               402
  [13]
           0
                      402
                               404
  [14]
           0
                     189
                               191
  [15]
           0
                      404
                               405
  [16]
           0
                     191
                               192
  [17]
           0
                     405
                               408
  [18]
           0
                     192
                               194
  [19]
           0
                      408
                               409
```

```
PCI Register [0x4C800000]
  PCI Msi Control = 0x5
  PCI Msi addr = 0xFFFFFFFE, 0xDEF7FFF8
  PCI MiscHostCtrl = 0x10020098
  PCI DMA Control = 0x763F0000
  PCI PciState = 0x20FE
  PCI clk ctrl = 0xBF
  PCI ModeCtrl = 0x4030034
  PCI MiscCfg = 0x83082
  PCI MiscLocalCtrl = 0x1016F09
Mac Control Register [0x4C800400]
  MAC Mode = 0 \times E0480C
  Mac Status = 0x4000403
  Mac Event = 0x1000
 Mac Led = 0xC80
  Mac RX MTU = 0x2808
  Mac Tx AutoNeg = 0x0
  MAC Rx AutoNeg = 0x0
  Mac Tx Mode = 0x52
  Mac Tx Status = 0x8
  Mac Tx Length = 0x2620
  Mac Rx Mode = 0x406
  Mac Rx Status = 0x0
  Mac Serdes Ctrl = 0x616000
  Mac Serdes Status = 0x2
General Control Register [0x4C806800]
  GCR Mode = 0x4030034, GCR MiscCfg = 0x83082
  GCR LocalCtrl = 0x1016F09, GCR Timer = 0x3810AB4C
  Buf Mgr Address Space Begin = 0x4C804400
  Buf Mgr Flow Control Low Water Mark Adr = 0x4C804414 Data = 0x130
  Buf Mgr Flow Control High Water Mark Adr = 0x4C804418 Data = 0x17C
Hardware MAC Address Filters
      _____
 Hardware Perfect Address Filters
MAC addr[00] = 00-12-80-13-47-B8
MAC addr[01] = 01-00-0C-CC-CC-CC
MAC addr[02] = 01-80-C2-00-00-07
MAC addr[03] = 01-80-C2-00-00-02
MAC addr[04] = 00-00-00-00-00
MAC addr[05] = 00-00-00-00-00
MAC addr[06] = 00-00-00-00-00
MAC addr[07] = 00-00-00-00-00
MAC addr[08] = 00-00-00-00-00
MAC addr[09] = 00-00-00-00-00
MAC addr[10] = 00-00-00-00-00-00
MAC addr[11] = 00-00-00-00-00-00
MAC addr[12] = 00-00-00-00-00-00
MAC addr[13] = 00-00-00-00-00-00
MAC addr[14] = 00-00-00-00-00-00
MAC addr[15] = 00-00-00-00-00-00
 Hardware Multicast Hash Filters
MAC Hash addr[00] = 00000000
MAC Hash addr[01] = 00000000
MAC Hash addr[02] = 00000000
MAC Hash addr[03] = 00000000
 Hardware Receive Rules Filters
Receive Rules Config = 0000008
Rule: [00] = 0x42000000
 Value: [00] = 0x7FFFFFFF
 Rule: [01] = 0 \times 06000004
```

```
Rule: [02] = 0 \times 00000000
Value: [02] = 0 \times 00000000
Rule: [03] = 0x0000000
Value: [03] = 0 \times 00000000
Rule: [04] = 0 \times 00000000
Value: [04] = 0 \times 00000000
Rule: [05] = 0x0000000
Value: [05] = 0 \times 00000000
Rule: [06] = 0 \times 00000000
Value: [06]
             = 0 \times 00000000
Rule: [07]
             = 0 \times 00000000
Value: [07] = 0x0000000
Rule: [08] = 0 \times 00000000
Value: [08] = 0 \times 00000000
Rule: [09] = 0 \times 00000000
Value: [09] = 0 \times 00000000
Rule: [10] = 0 \times 00000000
Value: [10] = 0 \times 00000000
Rule: [11] = 0 \times 00000000
Value: [11] = 0 \times 00000000
Rule: [12] = 0x00000000
Value: [12] = 0 \times 00000000
Rule: [13] = 0 \times 00000000
Value: [13] = 0 \times 00000000
Rule: [14] = 0 \times 00000000
Value: [14] = 0 \times 00000000
Rule: [15] = 0 \times 00000000
Value: [15] = 0 \times 00000000
Software MAC Address Filter (hash:length/addr/mask/hits)
_____
  0x000: 0 ffff.ffff 0000.0000.0000 0
  0x038: 0 0012.8013.47b8 0000.0000.0000
  0x0C0: 0 0100.0ccc.cccc 0000.0000.0000
  0x0C0: 1 0180.c200.0002 0000.0000.0000
  0x0C5: 0 0180.c200.0007 0000.0000.0000
  Software filtered frames: 0
  Unicast software filter needed: 0
  Multicast software filter needed: 0
  Promiscuous mode: 0
HARDWARE STATISTICS
  Rx good packets: 99220
  Rx CRC:
            0
  Rx alignment:
                  0
  Rx short:
                  0
                         146809
  Tx good frames:
  Tx maxm collisions:
                         0
  Tx late collisions:
                         0
                         0
  Tx underruns:
  Tx lost carrier:
                        0
  Tx deferred:
                        0
  Tx single collision:
                        0
  Tx multiple collision: 0
  Tx total collisions:
                        0
  ----- HW FLOW CONTROL STATS ------
                                  0
  Rx XON PAUSE Frames Received:
  Rx XOFF PAUSE Frames Received: 0
  Rx XOFF State Entered: 0
  Tx XON Sent:
                 0
  Tx XOFF Sent:
                  0
```

0

0

0

```
INTERRUPT STATISTICS
 CX = 76355123
 FR = 78987643
 CNA = 0
 RNR = 0
 MDI = 0
 SWI = 0
 FCP = 0
Full Promiscuous Mode = disabled
Loopback Mode = disabled
I/O Congestion Counters:
     Standard Packet Count : 14860
     Jumbo Packet Count : 0
I2C Registers:
 AFS - Control Register : 0x4000D000
 SMBUS Input Register: 0x0000041BSMBUS Output Register: 0x00004C61
  SMBUS GRC Local Register : 0x01016F09
I2C Error Counter:
  Total I2C Output Errors : 0
  Total I2C Input Errors : 0
 I2C Transaction Errors : 0
Module Reset Statistics:
  CLI reset count = 0
  CLI reload count = 2
  Registration request timeout reset count = 0
  Error recovery timeout reset count = 0
  Module registration count = 19
```

| Related | Commands | ( |
|---------|----------|---|
|---------|----------|---|

| Command                   | Description                                                              |
|---------------------------|--------------------------------------------------------------------------|
| show interfaces           | Displays basic interface configuration information for the video service |
| integrated-service-engine | module.                                                                  |

# show interfaces integrated-service-engine

To display basic interface configuration information for an integrated interface, use the **show interfaces integrated-service-engine** command in user EXEC mode.

show interfaces integrated-service-engine *slot/port* 

| Syntax Description | slot                                                                                                    | Number of the router chassis slot for the Cisco Integrated Storage System module.                                                                                                    |  |
|--------------------|----------------------------------------------------------------------------------------------------|----------------------------------------------------------------------------------------------------|--|
|                    | port                                                                                                    | Number of the integrated Cisco Integrated Storage System module. For network modules, always use 0. The slash mark (/) is required between the <i>slot</i> argument and the <i>port</i> argument. |  |
| Defaults           | None                                                                                                    |                                                                                                    |  |
| Command Modes      | User EXEC                                                                                                    |                                                                                                    |  |
| Command History    | Version                                                                                                    | Modification                                                                                                    |  |
|                    | 12.4(11)T                                                                                                    | This command was introduced.                                                                                                    |  |
|                    | Internet addre<br>MTU 1500 bytes<br>reliability<br>Encapsulation                                                                         | ss is 11.0.0.20/24<br>;, BW 1000000 Kbit, DLY 10 usec,<br><sup>,</sup> 255/255, txload 1/255, rxload 1/255<br>ARPA, loopback not set                                                              |  |
|                    | MTU 1500 bytes, BW 1000000 Kbit, DLY 10 usec,<br>reliability 255/255, txload 1/255, rxload 1/255<br>Encapsulation ARPA, loopback not set |                                                                                                    |  |
|                    | Full-duplex, 1<br>output flow-co<br>ARP type: ARPA<br>Last input 00:                                                                     | 000Mb/s, link type is force-up, media type is internal<br>ontrol is XON, input flow-control is XON<br>, ARP Timeout 04:00:00<br>00:00 output 00:00:00 output bang never                           |  |
|                    | Last clearing<br>Input queue: 0<br>Queueing strat                                                                                        | of "show interface" counters never<br>//75/0/0 (size/max/drops/flushes); Total output drops: 6<br>.egy: fifo                                                                                      |  |
|                    | 5 minute input<br>5 minute outpu<br>100598858 g                                                                                          | 0/512 (S120/Max)<br>rate 58000 bits/sec, 106 packets/sec<br>t rate 1560000 bits/sec, 159 packets/sec<br>packets input, 3481805992 bytes, 0 no buffer                                              |  |
|                    | Received 22<br>0 input err<br>0 watchdog,                                                                                                | 2 broadcasts, 0 runts, 0 giants, 0 throttles<br>ors, 0 CRC, 0 frame, 0 overrun, 0 ignored<br>0 multicast, 0 pause input                                                                           |  |
|                    | 0 input pac<br>141669474 p<br>0 output er<br>0 babbles,                                                                                  | kets with aribble condition detected<br>mackets output, 550374239 bytes, 0 underruns<br>mors, 0 collisions, 5 interface resets<br>0 late collision, 0 deferred                                    |  |

0 lost carrier, 0 no carrier, 0 pause output 0 output buffer failures, 0 output buffers swapped out

**Related Commands** 

| Command                   | Description                                                             |
|---------------------------|-------------------------------------------------------------------------|
| interface                 | Configures the interface slot and port numbers where the service module |
| integrated-service-engine | resides.                                                                |

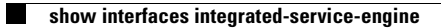

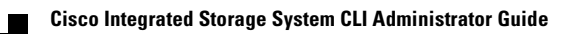

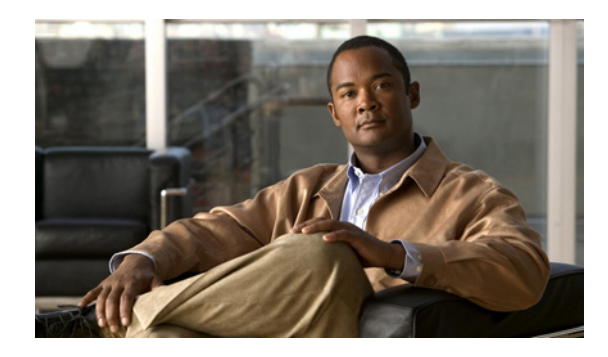

### INDEX

### С

checking Cisco IOS release 4 Cisco IOS command CLI commands 23 service-module integrated-service-engine 27 show controller integrated-service-engine 29 show interfaces integrated-service-engine 34 Cisco IOS software 2 Cisco ISR 2 CLI environment entering 5 exiting 6 closing a module session 10 command export mount-point 24 format storages 25 service-module 6 session 6 telnet 6 configuration mode, definition 5 configuring router/module interfaces 7

### D

disk partition SNMP threshold 20

### Е

entering CLI environment 5 exiting CLI environment 6 export mount-point command 24

### F

format storages command 25 free swap space SNMP threshold 20

### G

graceful shutdown 4

idle CPU SNMP threshold 20 IOS command. See Cisco IOS command.

### L

Linux-based application 2 location of module in router 4

### Μ

modes, user EXEC, privileged EXEC, and configuration **5** 

module location in router 4

### Ν

nongraceful shutdown 4

### 0

opening a module session 10

**Cisco Integrated Storage System CLI Administrator Guide** 

### Ρ

privileged EXEC mode, definition 5

### S

service-module command 6 service-module integrated-service-engine Cisco IOS command 27 session command 6 show controller integrated-service-engine Cisco IOS command 29 show interfaces integrated-service-engine Cisco IOS command 34 shutting down the network module 14 SNMP disk partition threshold 20 free swap space threshold 20 idle CPU threshold 20 starting up the network module 14

syslog 17

### Т

telnet command 6 Telnet session 5 trace logs 17

### U

user EXEC mode, definition 5

### V

verifying system status 15